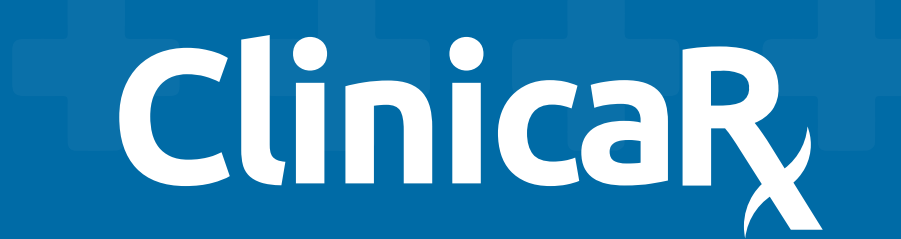

# Google Meu Negócio para farmácias

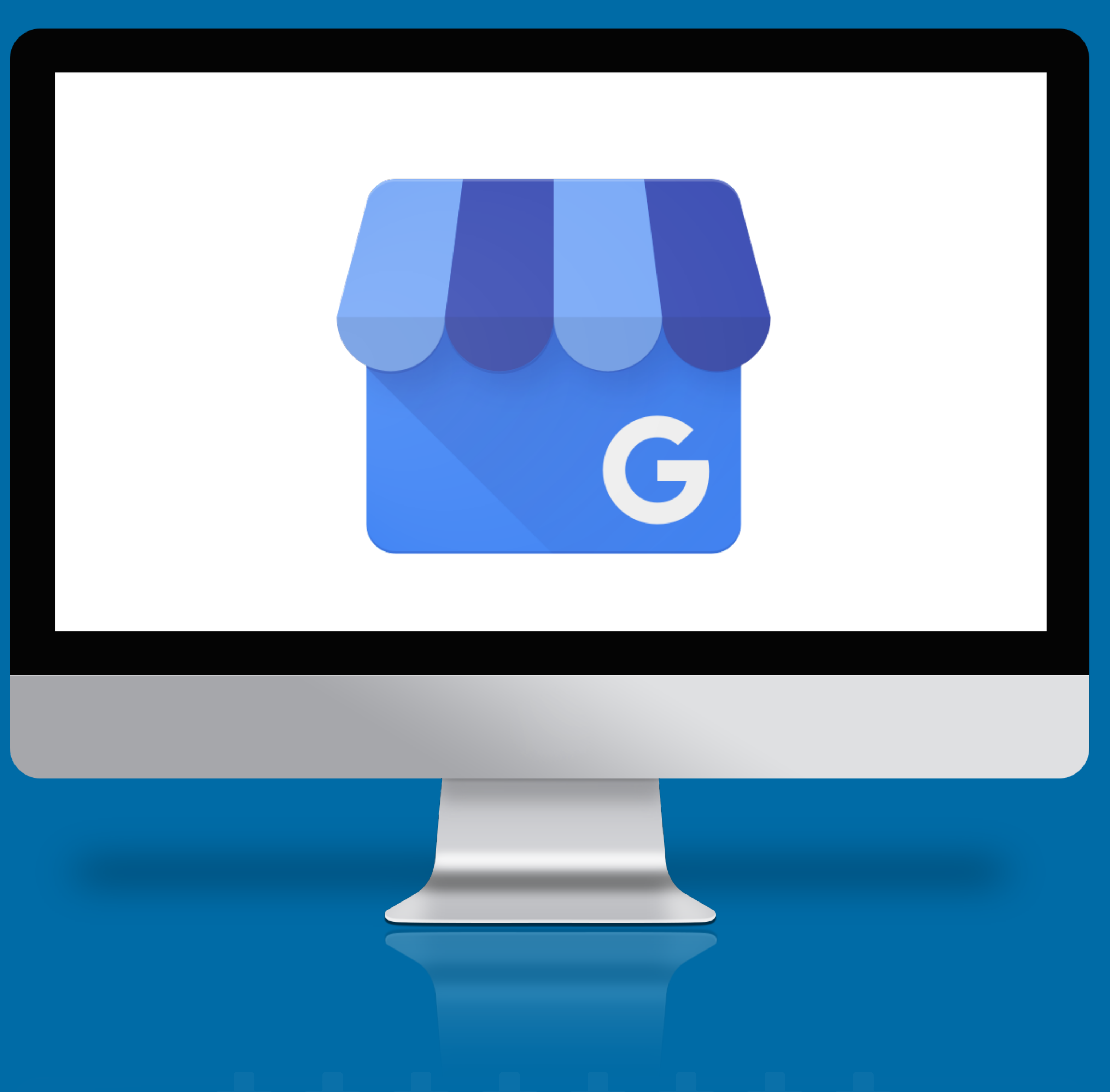

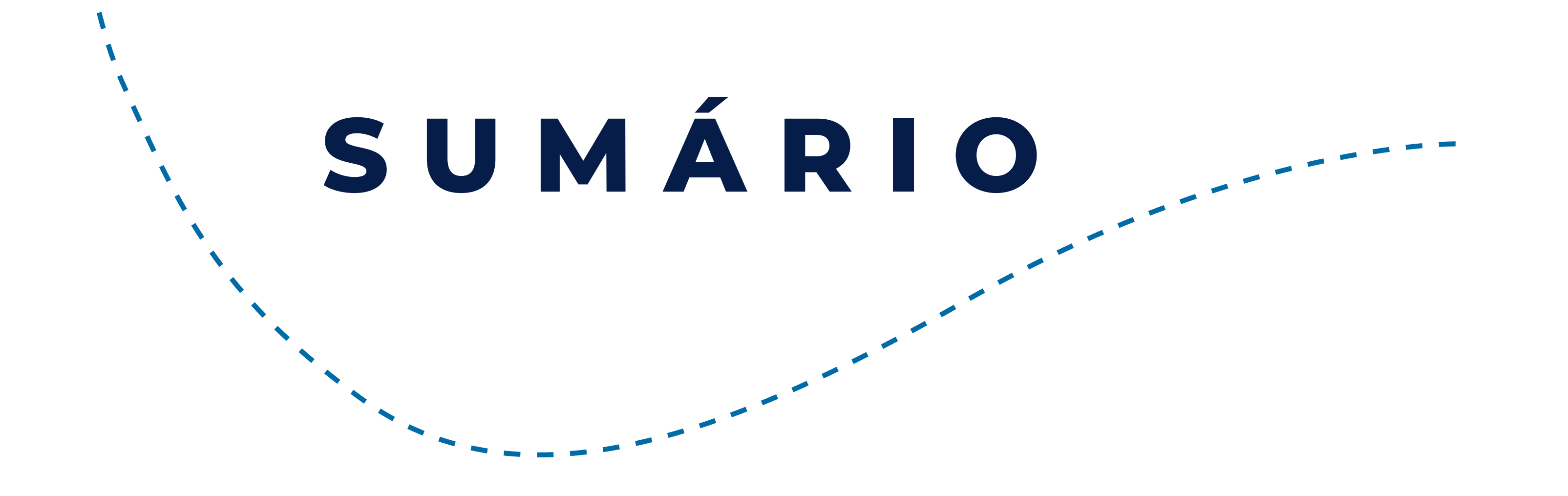

| 726 | Vamos entender o que é e como  |   |
|-----|--------------------------------|---|
| リロ  | funciona o Google Meu Negócio? | 4 |

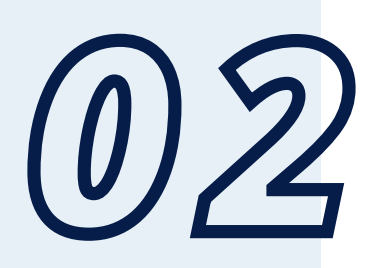

Como criar a conta no O2Como criar a conta noO2Google Meu Negócio 5

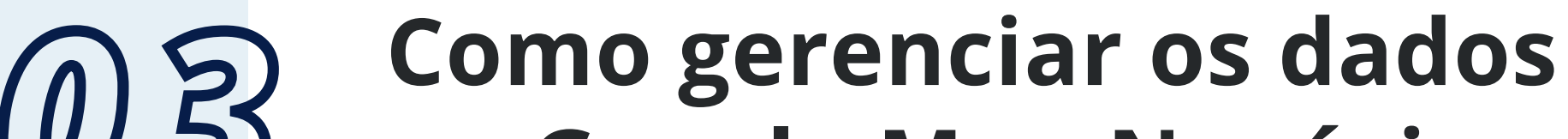

| 69         | no Google Meu Negócio 6                                       |
|------------|---------------------------------------------------------------|
| <u>0</u> 4 | Como subir vídeos no<br>Google Meu Negócio 7                  |
| 05         | Passo a passo de como criar um<br>site no Google Meu Negócio8 |
| 06         | Conclusão 9                                                   |
| 07         | O Plano Free da Clinicarx 10                                  |

### Como anunciar sua farmácia gratuitamente usando o Google Meu Negócio

a pensou em anunciar sua empresa sem custo e trazer mais clientes para sua farmácia?

Cadastrar sua empresa no Google Meu Negócio ajuda os clientes a descobrirem:

- Seus produtos;
- Seus serviços;
- Horário de atendimento;
- Teletone
- Tudo que sua empresa oferece.

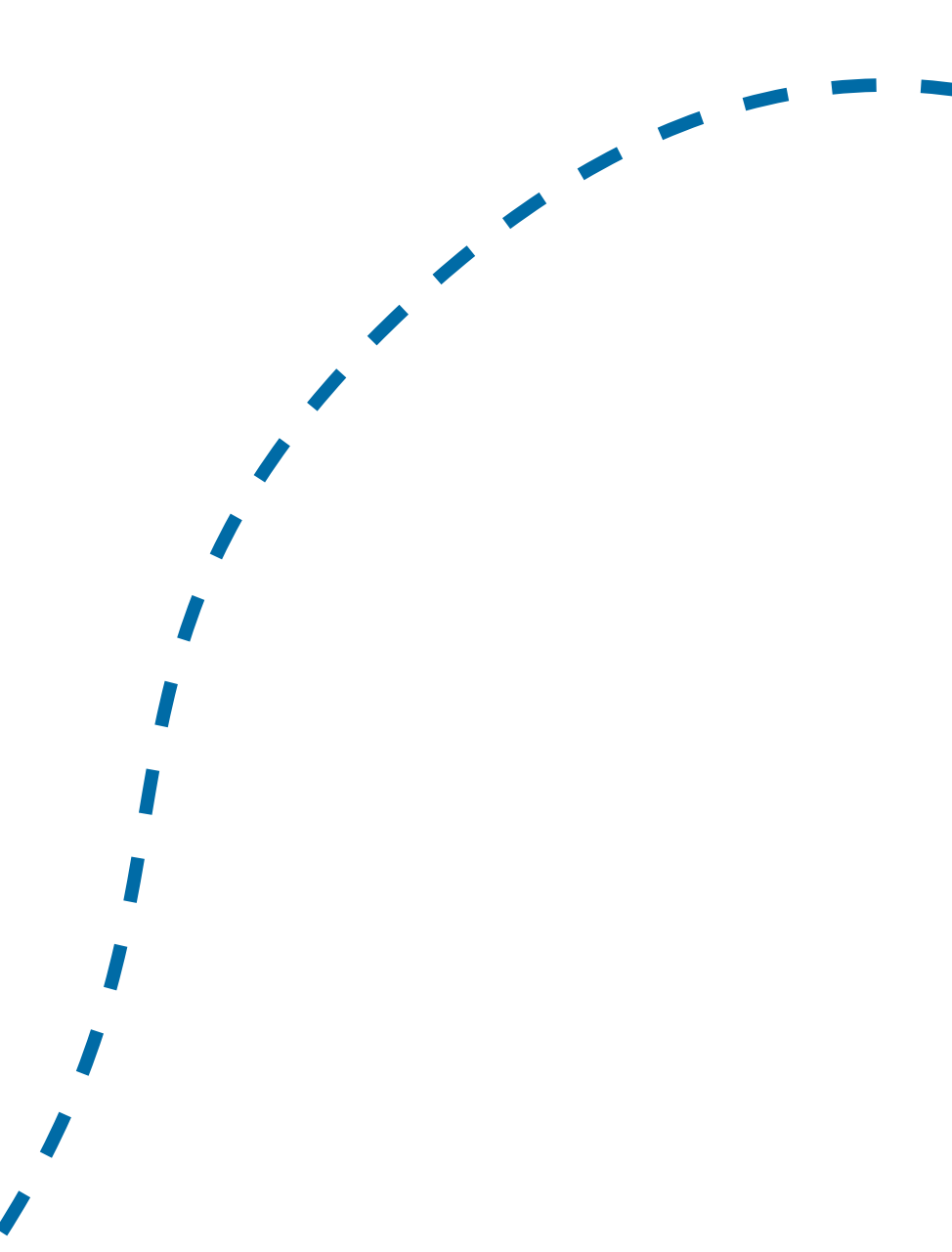

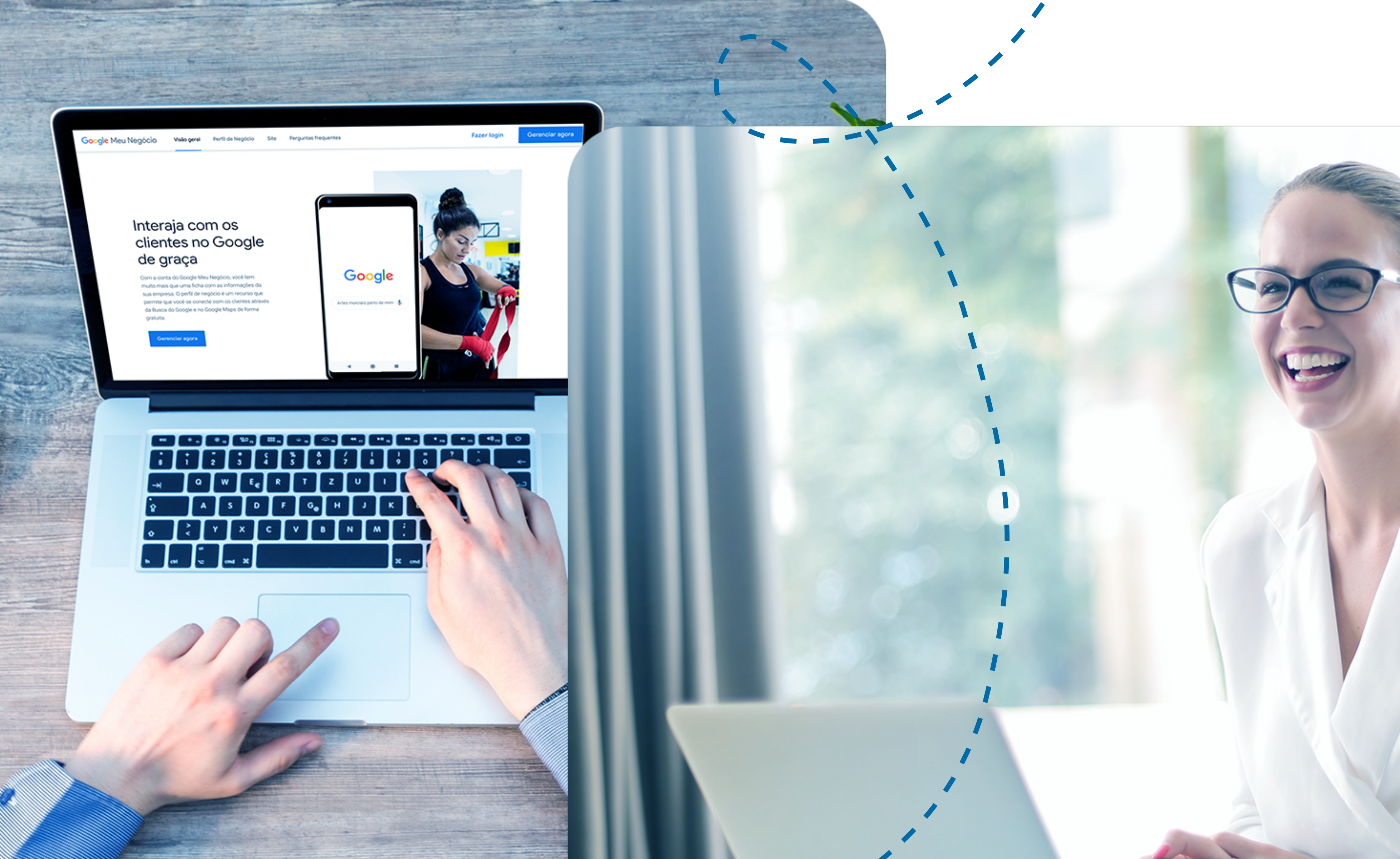

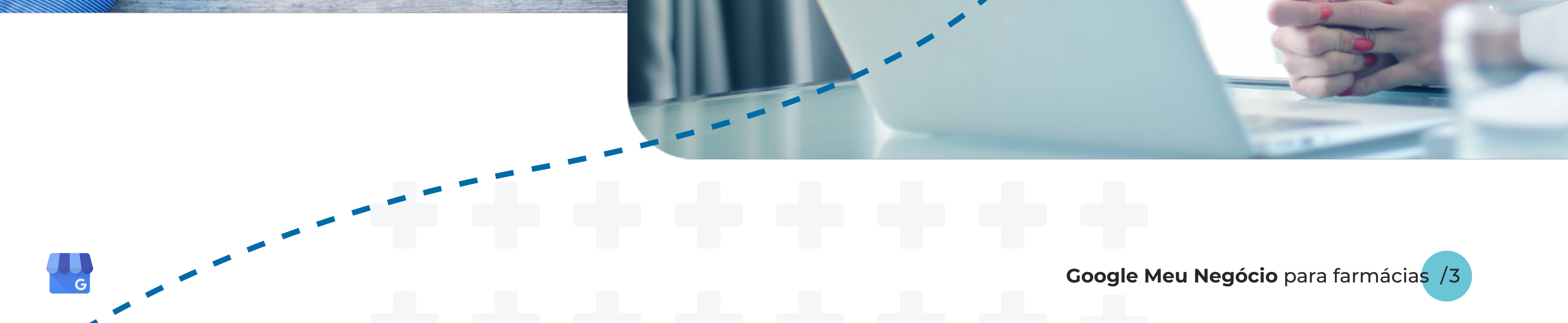

### Vamos entender o que é e como funciona o Google Meu Negócio?

**Google Meu Negócio** permite que seu negócio seja apresentado nos resultados das buscas do Google. O importante é que as informações sobre seu estabelecimento estejam corretas, atualizadas e descritas de forma clara com os serviços que você realiza.

De acordo com o Google, consumidores **têm 70% mais chances de visitar** estabelecimentos que estão listados no Google Meu Negócio.

A ferramenta é **gratuita** e permite uma série de personalizações para deixar o anúncio da sua empresa mais chamativo e completo para os clientes. Com essa plataforma você pode:

- Informar o Google sobre seu horário de funcionamento, site, número de telefone e endereço;
- Postar fotos da sua empresa, seus produtos e serviços;
- Coletar e responder os comentários dos clientes;
- Direcionar os clientes para seu site ou e-commerce.

Quando a busca é feita diretamente no **Google Maps**, os clientes podem ver um pino no mapa indicando a **localização da sua farmácia**.

Além disso, existem três formas das pessoas encontrarem sua empresa após o cadastro no Google Meu Negócio. Abaixo listamos cada uma delas:

- Busca por **tipo de negócio**;
- Busca por **lugar**;
- Busca pelo nome da empresa.

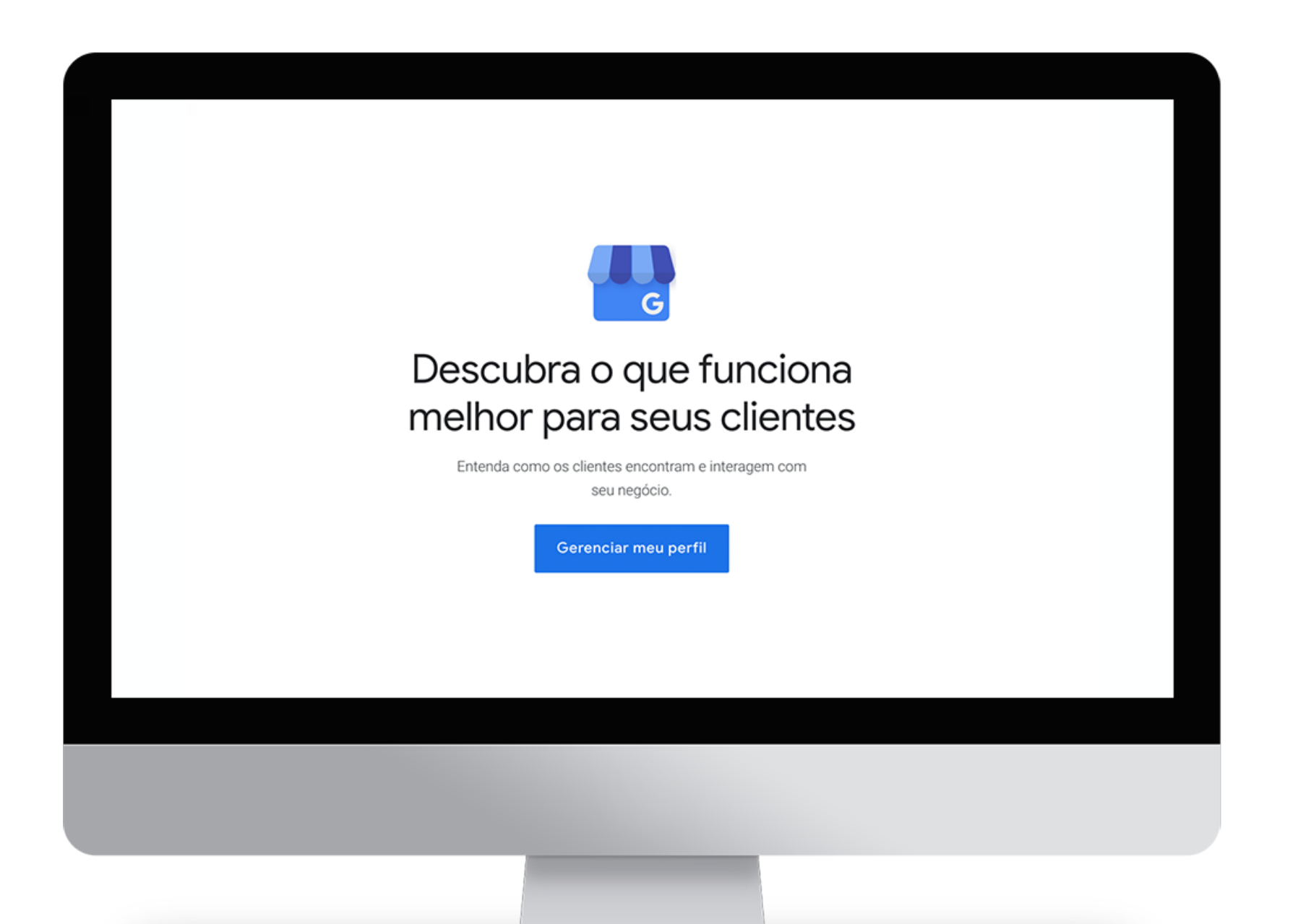

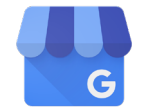

Google Meu Negócio para farmácias /4

### Como criar a conta no Google Meu Negócio

### 1. Acesse a <u>página inicial do Google Meu Negócio</u> e clique em "Gerenciar agora".

2. Na página que abrir, preencha o **formulário**. Diga também se atende os clientes em suas residências, ou somente em seu endereço (última opção do formulário).

### 3. Confirme as informações na

próxima página, marcando a caixa em que confirma que você é autorizado a gerenciar a empresa e que aceita os termos de serviço. **Clique em** 

| 0 —    | Criar perfil                                                                                                    |
|--------|----------------------------------------------------------------------------------------------------|
| Google | Comece a criar o Perfil da sua<br>empresa                                                                                                    |
| **** 📶 | Isso ajudará os clientes a encontrar você na Pesquisa Google e no<br>Maps                                                                                     |
|        | Nome da empresa*                                                                                                    |
|        | Categoria da empresa*<br>Você pode alterar e adicionar mais itens depois<br>Ao continuar, você aceita estes Termos e Condições e a<br>Política de Privacidade |
|        | Próxima                                                                                                    |

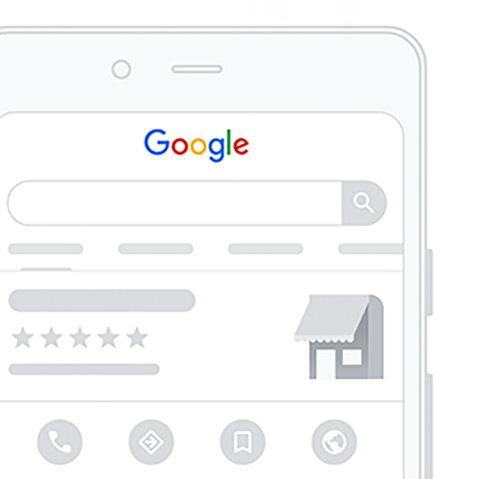

Criar perfil

Você quer adicionar um local que os clientes podem visitar, como uma loja ou um escritório?

Esse local será exibido no Google Maps e na Pesquisa quando os clientes procurarem sua empresa

### continuar.

- **4.** Insira o número do seu celular. O Google enviará um **SMS** para confirmar a criação da conta.
- 5. Digite o **código** enviado para o celular.
- **6. Pronto!** Você será direcionado para a página recém-criada da sua empresa no Google Meu Negócio.

| ◯ Sim   |
|---------|
| ○ Não   |
| Próxima |
|         |
|         |

| 0 —    | Criar perfil       |
|--------|--------------------|
| Google | Qual é o endereço? |
| ****   | Brasil             |
|        | Endereço           |
|        | Bairro             |
|        | Cidade 👻           |
|        | Estado – CEP       |

| Exempio<br>Curitiba, PR, Brasil       | Atualizações durante o surto da COVID-19                                                                     | Tem novidades para compartilhar com os seus clientes?                                                                                                |                   |  |
|---------------------------------------|----------------------------------------------------------------------------------------------------|----------------------------------------------------------------------------------------------------|-------------------|--|
| Pa Início                             | Informe os clientes sobre todas as alterações na sua empresa devido à<br>COVID-19                            | Informe os clientes sobre eventos, promoções ou                                                                                                    |                   |  |
| Postagens                             | Atualize o horário de funcionamento                                                                          | produtos. Saiba mais                                                                                                    |                   |  |
| Informações                           | Poste sua atualização da COVID-19                                                                            | Char postagem                                                                                                    |                   |  |
| Avaliações                            | Saiba mais                                                                                                   | Adicione um gerente à sua empresa                                                                                                    |                   |  |
| Mensagens                             |                                                                                                    | Convide mais usuários para gerenciar o perfil da sua                                                                                                 | 7+ <mark>}</mark> |  |
| G Fotos                               | Verificação necessária Para concluir sua ficha gratuita, você precisa confirmar que tem                      | empresa                                                                                                    | Ŋ                 |  |
| Produtos                              | autorização para gerenciá-la. Confira os benefícios:<br>Permitir que novos clientes encontrem você no Google |                                                                                                    |                   |  |
| : Serviços                            | <ul> <li>Criar postagens promocionais</li> </ul>                                                             | Concluir o perfil de sua empresa                                                                                                    |                   |  |
| E Site                                | <ul> <li>Acompannar dados de analise do negocio</li> <li>Responder às avaliações dos clientes</li> </ul>     | Preencha seu perfil até o fim. Assim, você melhora<br>sua classificação na pesquisa local, e os clientes<br>podem accontra você com maie facilidade. | 0%                |  |
| 음+ Usuários                           | Verificar agora                                                                                              | potent encontral vote continais racindade.                                                                                                    |                   |  |
| Criar um anúncio                      |                                                                                                    | Adicione os horários                                                                                                    | +                 |  |
| Criar conta personalizada no<br>Gmail | Avaliações                                                                                                   | Adicionar informações de contato                                                                                                    | +                 |  |
| Adicionar nova empresa                | Faça a verificação da sua empresa para ler e responder a avaliações.                                         | 🚍 Adicionar descrição                                                                                                    | +                 |  |
| (TT)                                  | Verificar apora                                                                                              | Adicionar logotipo                                                                                                    |                   |  |

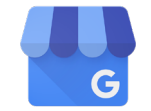

### Como gerenciar os dados no Google Meu Negócio

**V**ocê receberá um código para realizar a **segunda verificação. Só assim você poderá realizar qualquer alteração necessária**. O Google enviará uma carta para seu endereço contendo um link e um código.

Siga os passos que estão na carta e confirme seus dados. Após essa verificação, você estará pronto para editar e gerenciar seu local.

Para isso, basta acessar o endereço <u>business.google.com</u>, encontrar o local desejado no painel e clicar em "Gerenciar local".

Você será redirecionado para a página de seu negócio. Atualize e adicione fotos, telefones, websites, horários de funcionamento e acompanhe as avaliações e

resultados de pesquisa sobre sua empresa. Você também pode configurar para receber as estatísticas em seu e-mail.

Caso tenha dúvidas, o passo a passo do Suporte do Google é bem simples. <u>Clique aqui e acesse.</u>

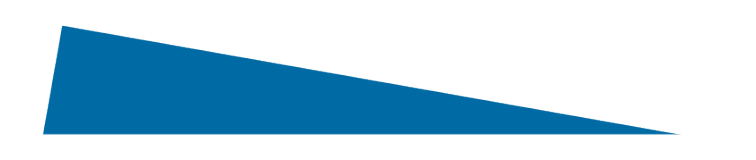

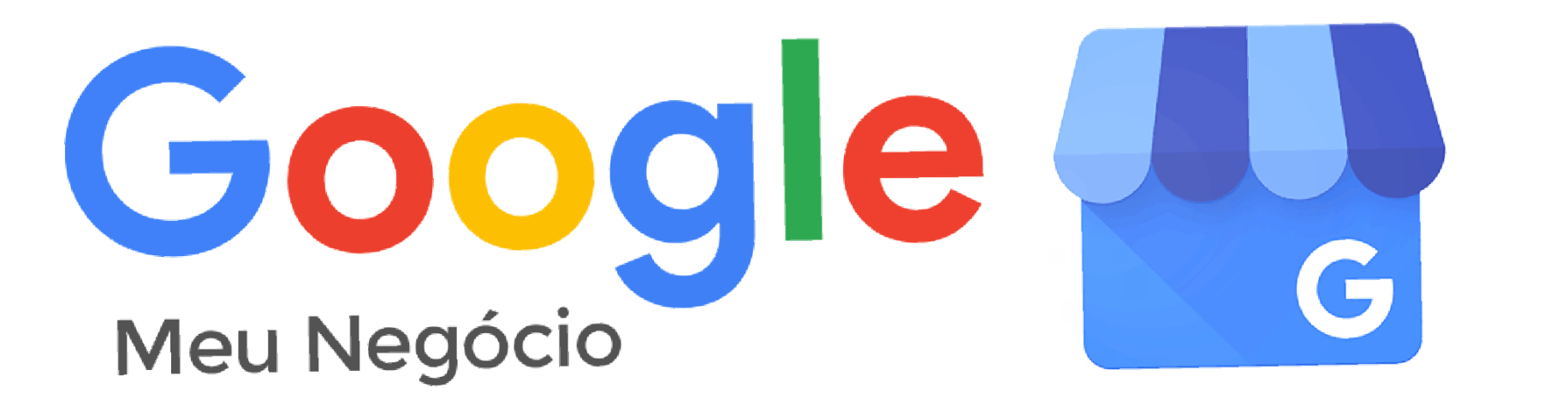

Lembre-se: é muito importante conferir todas as informações cadastradas e verificar se o local está sinalizado corretamente no mapa.

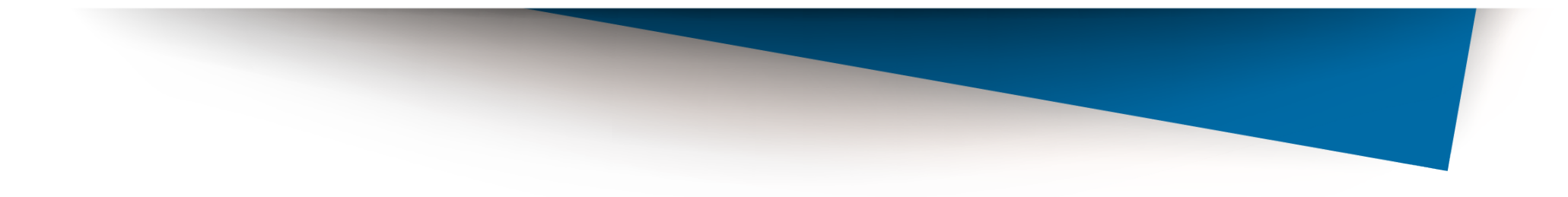

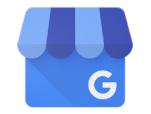

Google Meu Negócio para farmácias /6

### Como subir vídeos no Google Meu Negócio

aça seu login no Google Meu Negócio, vá até o **dashboard** e clique em **Fotos**. Selecione **Vídeo** e selecione a opção **Postar vídeos**.

É possível postar vídeos de até **30 segundos** de duração. Você faz o upload dos seus vídeos e **em até 24 horas eles aparecerão** em uma aba no dashboard do Google Meu Negócio. Quando esse processo estiver completo, o vídeo deve aparecer no mesmo local que as fotos aparecem, **nos resultados de busca** do Google.

### • •

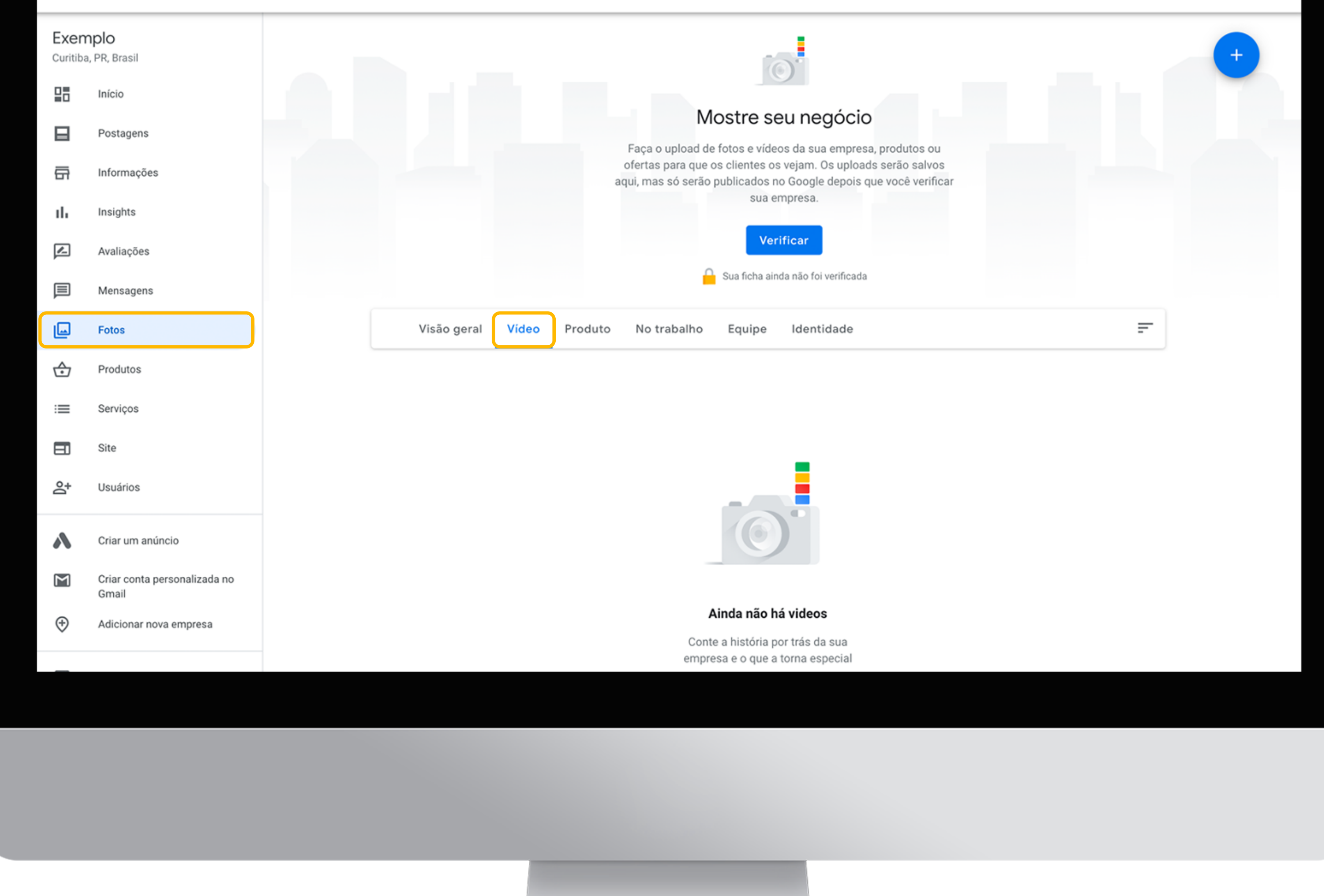

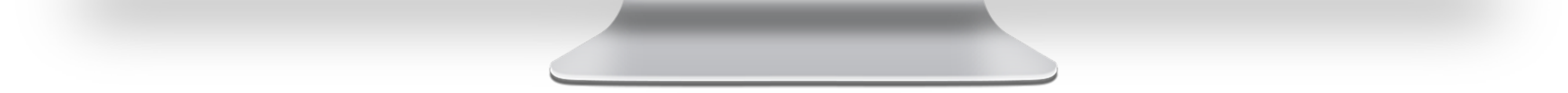

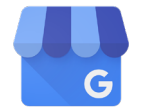

Google Meu Negócio para farmácias /7

### Passo a passo de como criar um site no GMN

ntenda como é fácil utilizar a ferramenta de criação de sites do Google Meu Negócio:

- Vá até a página da sua empresa no Google Meu Negócio e clique em "Site", na coluna da esquerda;
- 2. Escolha um **tema** para o seu site. Existem 10 opções disponíveis;
- **3.** Conte sua história. Mostre aos seus clientes quem você é e o que valoriza;
- 4. Clique em "mais" e edite a URL (endereço do site) e o idioma do site.
- 5. Quando você terminar de personalizar seu site, clique em PUBLICAR.

| =                    | Google Meu Negócio                    |             |                                    |                                    |  |
|----------------------|---------------------------------------|-------------|------------------------------------|------------------------------------|--|
| Exen                 | nplo                                  | exemplo-pha | rmaceutical-company.negocio.site 🧷 | Publicar                           |  |
| Curitiba, PR, Brasil |                                       |             |                                    |                                    |  |
|                      | Início                                | exemplo.biz | R\$ 60,00 /ano Comprar -           |                                    |  |
|                      | Postagens                             | <b>e</b>    | Seu site ainda não foi publicado   |                                    |  |
| 릅                    | Informações                           | TEMAS       | ≡ Exemplo                          | 🖻 Entrar Em Contato                |  |
| ւհ                   | Insights                              | τ           |                                    |                                    |  |
| r                    | Avaliações                            | EDITAR      |                                    |                                    |  |
|                      | Mensagens                             | FOTOS       |                                    | Exemplo                            |  |
| L                    | Fotos                                 |             |                                    | Farmácia                           |  |
| ♧                    | Produtos                              |             |                                    | Adicionar horário de funcionamento |  |
| ≔                    | Serviços                              |             |                                    | ENTRAR EM CONTATO                  |  |
|                      | Site                                  |             |                                    |                                    |  |
| Do.                  | Usuários                              |             |                                    |                                    |  |
| ٨                    | Criar um anúncio                      |             |                                    | Editar foto de capa                |  |
| Μ                    | Criar conta personalizada no<br>Gmail |             |                                    |                                    |  |
| (†)                  | Adicionar nova empresa                |             |                                    |                                    |  |
|                      |                                       |             |                                    |                                    |  |
|                      |                                       |             |                                    |                                    |  |

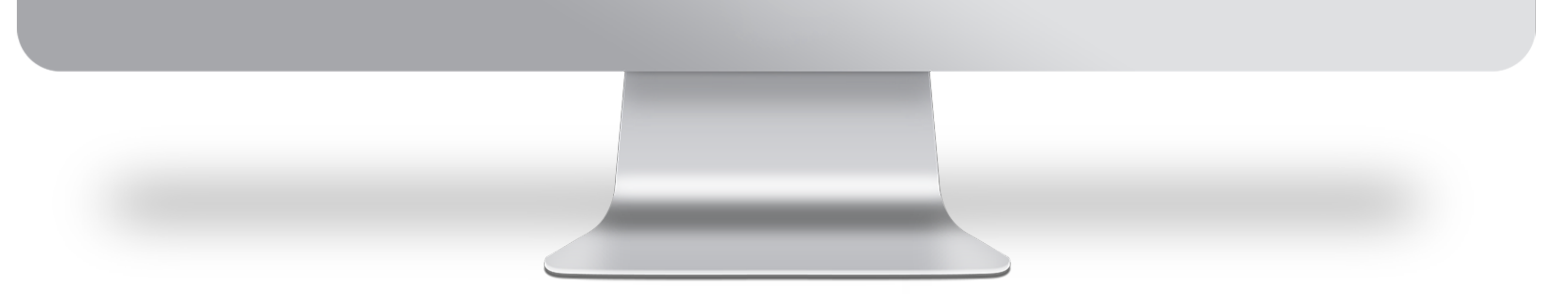

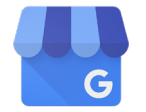

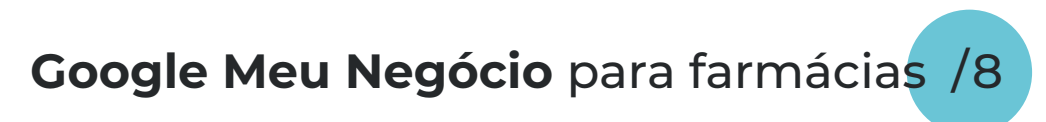

### Conclusão

Independente do porte ou segmento da sua empresa, é importante ter o Google Meu Negócio configurado com os dados da sua empresa. Isso ajudará seus clientes a encontrarem mais facilmente os serviços sua farmácia oferece.

### **Dicas de Marketing:**

 Comece a utilizar o Google Primer para fazer lições rápidas e fáceis e comece já a aumentar seus negócios e habilidades de marketing digital. Para ter acesso ao Google Primer, faça o download pela app store do seu celular.

 O <u>suporte do Google</u> é extremamente didático. Com ele você pode tirar suas dúvidas e ser direcionado para novas atividades que resultarão em mais negócios e visibilidade para sua farmácia.

> Quer saber mais sobre como **impulsionar sua farmácia** e **divulgar seus serviços?**

Acesse nossos artigos no blog da Clinicarx: <u>Como o planejamento de marketing pode alavancar seus serviços;</u> <u>Como aplicar estratégias de marketing digital na sua farmácia;</u> <u>7 passos para ter uma farmácia referência na comunidade.</u>

1. https://resultadosdigitais.com.br/blog/google-meu-negocio/

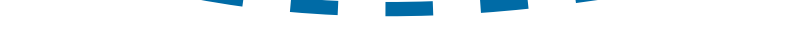

2. https://neilpatel.com/br/blog/busca-local-google-meu-negocio/

3. https://www.yourprimer.com/pt/

Fontes:

4. https://www.marketingnasredessociais.com.br/google-meu-negoci

5. https://www.youtube.com/watch?v=LaMB-23mbsg

6. https://support.google.com/business/answer/6300665?hl=pt-BR

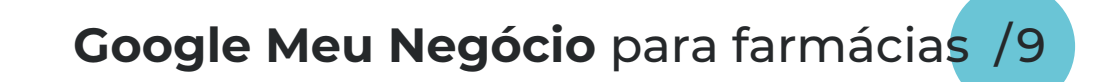

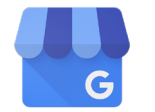

### Leve sua farmácia ao nível mais alto de serviços de atenção farmacêutica. Conheça o Plano Free Clinicarx!

### Comece a experimentar a plataforma referência em saúde do Brasil de forma **gratuita\* por tempo ilimitado.**

\*Você não precisa cadastrar nenhum cartão de crédito e nem pagar taxa de assinatura.

### Já são mais de <u>15.000</u> farmacêuticos faturando com serviços e seguimos evoluindo!

 Principais testes rápidos (Covid-19, perfil lipídico, hemoglobina glicada, dengue e muito mais);

- Principais serviços em saúde com análise de custos (pressão arterial, glicemia, aplicação de injetáveis, colocação de brincos);
- Cadastro eletrônico de pacientes;
- Laboratório especializado com selo PNCQ;
- Testes rápidos padronizados com emissão de laudo;
- Prescrição farmacêutica orientada;
- Declaração de Serviços Farmacêuticos nas normas exigidas pela RDC 44/2009 da ANVISA.

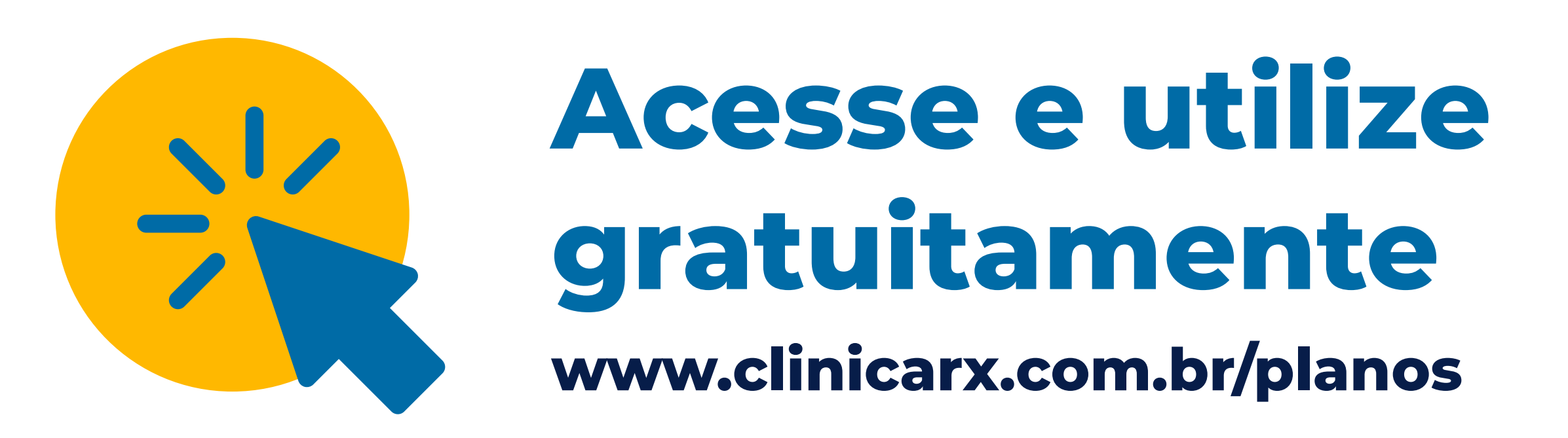

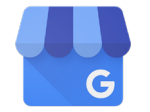

Google Meu Negócio para farmácias/10

## ClinicaR

Nossa missão é promover serviços de saúde acessíveis, convenientes, contínuos e de qualidade a todos, de forma integrada ao sistema de

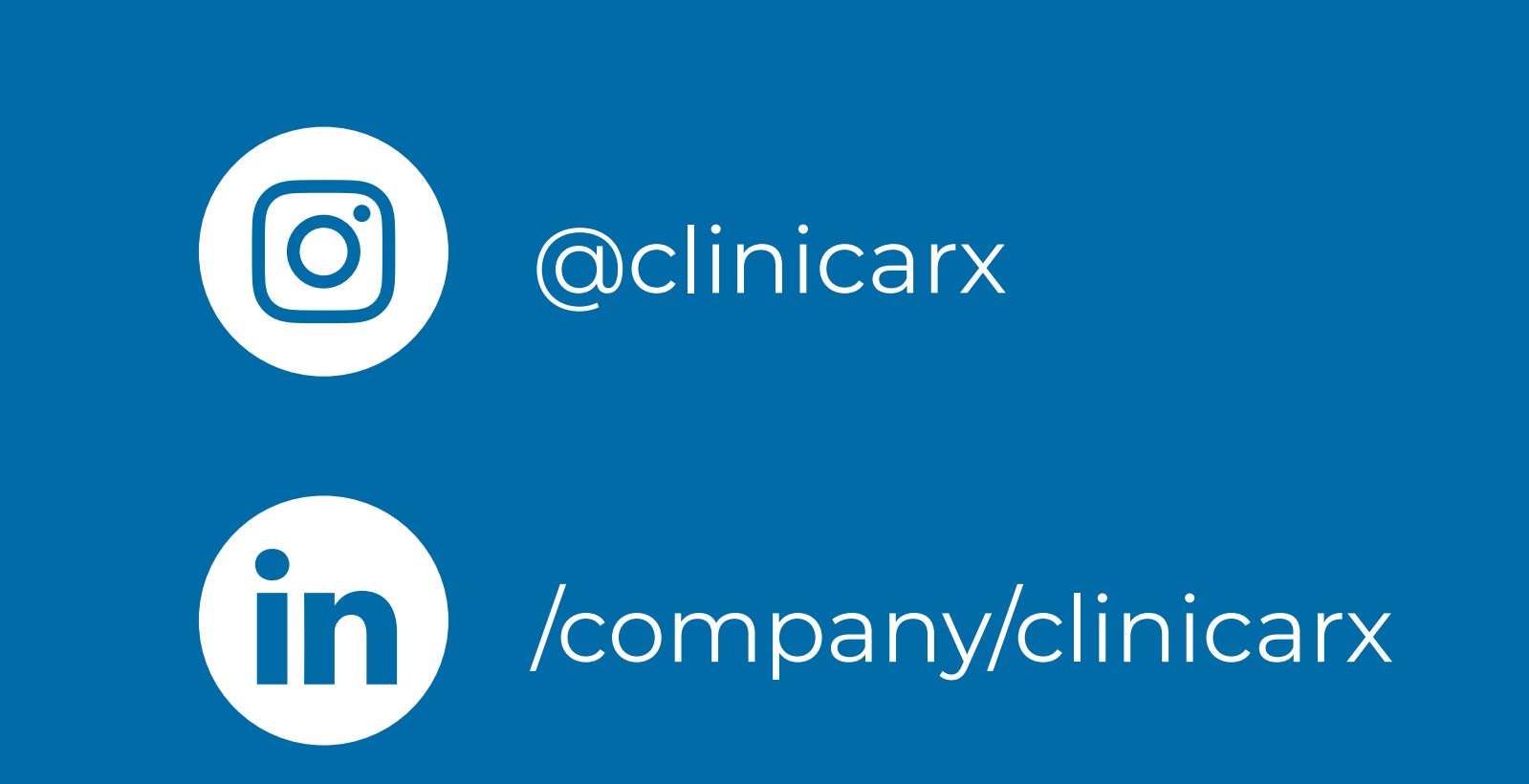

saúde, tendo o paciente no centro

### de todo processo.

Desenvolvemos uma plataforma para esses locais e profissionais, que padroniza os processos de como implantar e gerir **serviços de saúde inovadores**, atuando como um hub de conexões entre fornecedores, indústria, estabelecimentos, profissionais da saúde e pacientes.

SAIBA MAIS

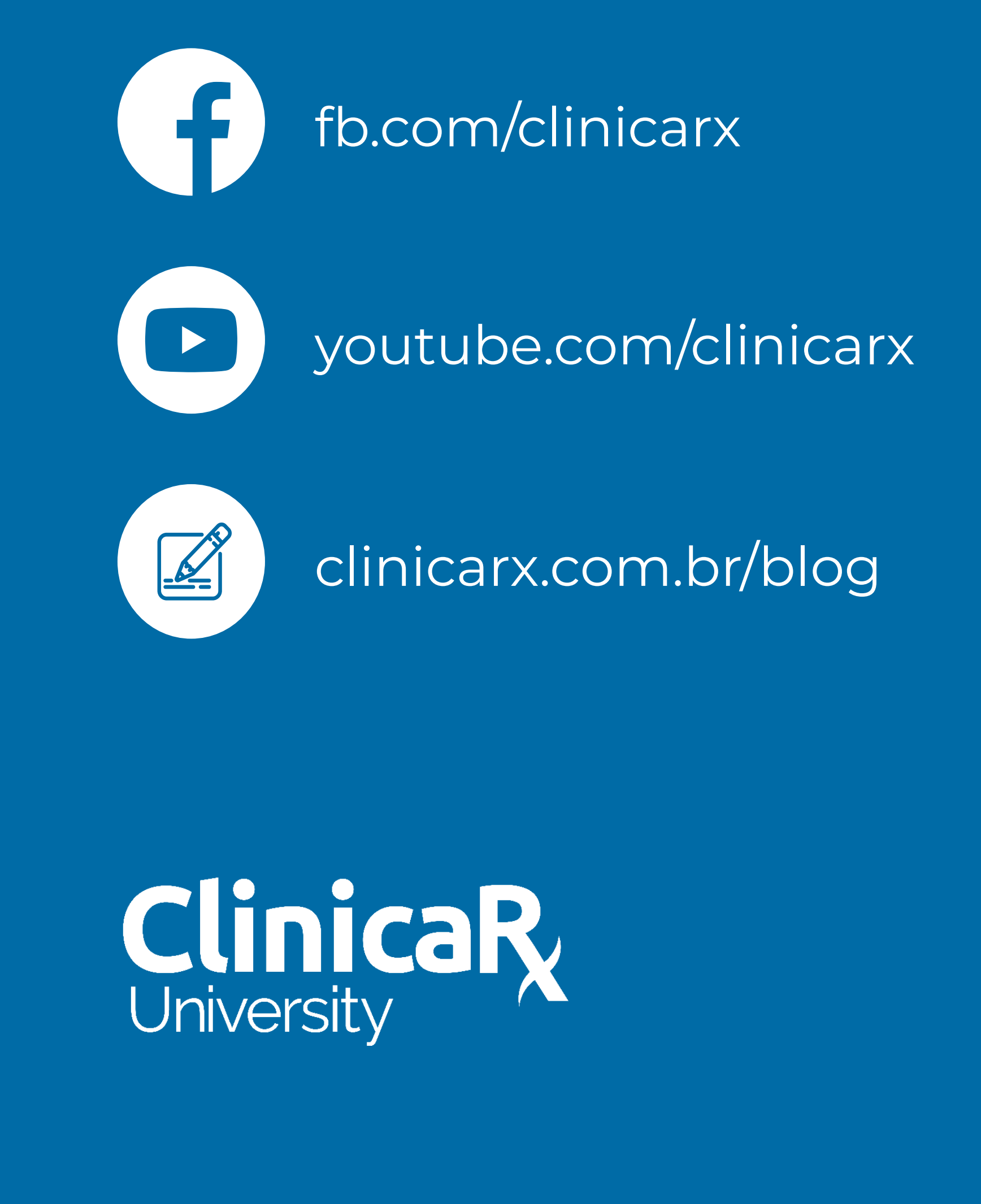